# **Eliminare cookies**

I siti Internet, dopo il primo accesso, ricordano la "nostra" identità grazie ai **cookie**. I cookie non sono altro che informazioni conservate sul computer (ma anche su smartphone e tablet) che consentono ai siti Web di tenere traccia sia della identità del "visitatore" che delle sue preferenze. Di seguito si illustra come **come eliminare i cookie** con i principali browser Web.

# **Google Chrome**

Cliccare sul pulsante **Menu** che si trova in alto a destra (l'icona con i tre puntini) e selezionare la voce **Altri strumenti**. Poi cliccare sulla voce **Cancella dati di navigazione...** annessa al menu.

Nella finestra che si apre, apporre il segno di spunta solo accanto alla voce **Cookie e altri dati di siti e plug-in**, assicurarsi che nel menu a tendina in alto sia impostata la voce **tutto** e poi cliccare sul pulsante **Cancella dati di navigazione**.

Per rimuovere olo i dati di alcuni siti, cliccare sul pulsante **Menu** che si trova in alto a destra e seleziona la voce **Impostazioni** dal menu che compare.

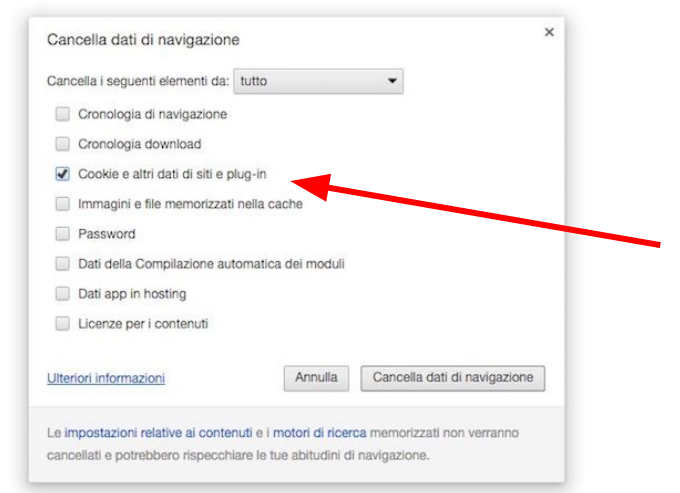

Nella scheda che si apre, cliccare sulla voce **Mostra impostazioni avanzate...** presente a fondo pagina e poi sul pulsante **Impostazioni contenuti....** presente nella sezione **Privacy**. Premere il bottone **Tutti i cookie e i dati dei siti**, portare il cursore del mouse sul nome del sito che desideri cancellare e infine clicca sulla **x** che vedi comparire sulla destra.

#### **Mozilla Firefox**

Cliccare sul pulsante con le **tre linee** orizzontali presente nella parte in alto a destra della finestra. Cliccare quindi sulla voce **Preferenze...** e poi seleziona la scheda **Privacy**.

Nella nuova schermata visualizzata, cliccare sul collegamento **cancellare la cronologia recente** e togliere il segno di spunta da tutti gli elementi in elenco fatta eccezione per la voce **Cookie**. Successivamente cliccare sul pulsante **Cancella adesso**.

Per eliminare solo singoli siti Web cliccare sulla voce **rimuovere i singoli cookie** annessa alla scheda **Privacy**, selezionare il sito su cui vuoi agire e poi cliccare sul pulsate **Rimuovi selezionato**.

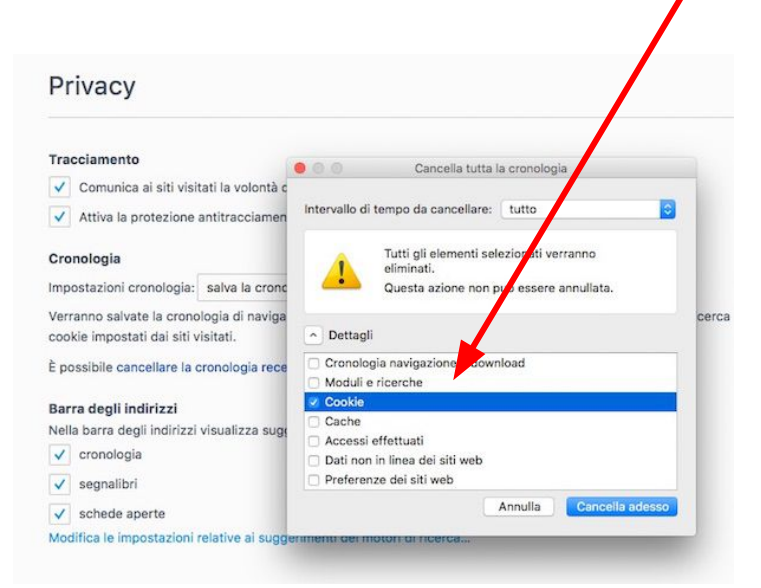

# Safari

Cliccare sulla voce **Preferenze** presente nel menu **Safari** e poi seleziona la scheda **Privacy**. Si possono cancellare indistintamente tutti i cookie cliccando sul pulsante **Rimuovi tutti i dati dei siti Web...** oppure cancellare le informazioni dei singoli siti Internet cliccando sul pulsante **Dettagli**, selezionare i cookie da rimuovere nella finestra che si apre e premere il bottone **Rimuovi** per completare l'operazione.

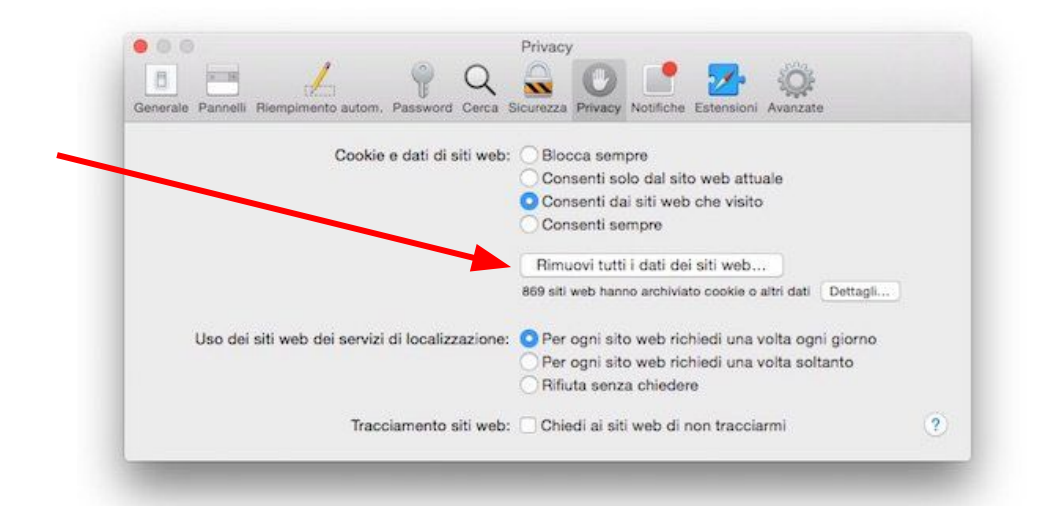

# Edge

Avviare il browser e fare clic sull'icona raffigurante **tre puntini** che risulta collocata nella parte in alto a destra della finestra del programma.

Successivamente cliccare sulla voce **Impostazioni** annessa al menu che viene mostrato. Fare clic sul pulsante **Scegli gli elementi da cancellare** collocato sotto la voce **Cancella dati delle esplorazioni** dopodiché apponi un segno di spunta accanto alla voce **Cookie e dati di siti Web salvati** e rimuovilo da tutte le altre voci. Per concludere, fai clic sul pulsante **Cancella**.

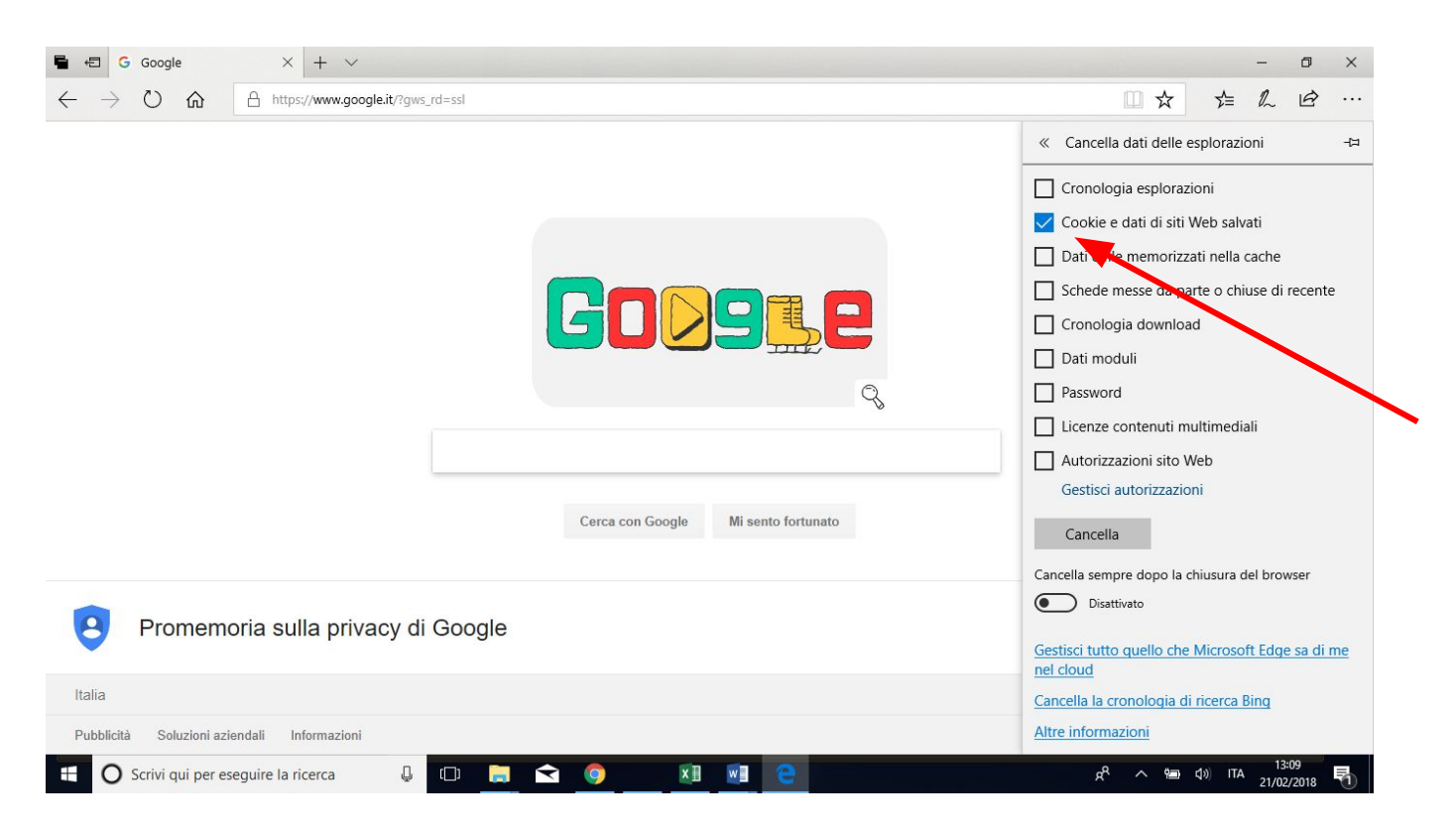